## Web 端如何设置自管船和代管船权限(以用户为基准)(文档)

用户登录互海通 Web 端,在"系统设置-用户管理"界面(步骤 1),点击某个账号后面的"编辑"键(步骤 2)进入"修改用户"界面,在船舶权限处切换"自管船或代管船"(步骤 3), 勾选自管或代管的船舶权限后点击提交(步骤 3-4)。

设置好后, 被设置账户登录系统后会在系统界面右上角出现"自管船"字样(点击可切换 不同类型船舶进行操作, 步骤 5); 无显示则表明该账户未设置代管船舶。

| - and the    | E BANK                                |    |                       | 2.64                  | COLO MARAD    | 10.0 MIL                                                                                                    |                                                                                                    | 1.14461        | . e e |          |
|--------------|---------------------------------------|----|-----------------------|-----------------------|---------------|----------------------------------------------------------------------------------------------------|----------------------------------------------------------------------------------------------------|----------------|-------|----------|
| 892.0 ≓      | 用户相信                                  |    |                       |                       |               |                                                                                                    |                                                                                                    |                |       |          |
|              |                                       | -  |                       | 1.000                 | 1.00          |                                                                                                    |                                                                                                    |                |       |          |
| 4423         | A -stratistics                        |    | -                     | ions -                |               | And the second second sec |                                                                                                    |                |       |          |
| 4189         | B 8882/7                              |    | -                     |                       |               |                                                                                                    | 100 cm                                                                                                    | and a          |       |          |
| alteri -     |                                       |    |                       | and the second second |               | 101110                                                                                                    | contract on sol - resident at                                                                                                    | summer states  |       | -        |
|              | Panoli                                |    |                       |                       | 41 (1997)     | and the second                                                                                                    | 96                                                                                                    | 10.00          | 1     |          |
|              | De INTERNO                            |    |                       | ann- g                |               | period 10.44                                                                                                    |                                                                                                    | EREPTATE-      | 18    |          |
| 1.1872 ····  | 101. 238, 2 # (0.7)                   |    | -                     | 100 (dort_ g          |               | 240103/07.400.                                                                                                    | vestion of the local sector of the local sector of the local secto | ADDRESS OF ALL | 24    | 20       |
|              | Marken (1                             |    |                       | 240- g                |               | 0.000.0209.0209                                                                                                    | Professional of the Annual Accession, all the<br>Industry and a compared                                                                                                    | andmospi.      | 2.8   |          |
|              | RUN (01.)                             |    | 10000                 | 100.000-              |               | 555,0385,0381                                                                                                    |                                                                                                    | MILLION.       | 28    | 00       |
| 1983         |                                       |    |                       | ins in-               |               | 125 Bel.1019-                                                                                                    |                                                                                                    | DATE FALL.     | 2.8   | -        |
|              |                                       |    |                       | 11 Jaco               |               | 7.75.031                                                                                                    |                                                                                                    | NATE AND       | 28    | -        |
| 199          |                                       |    | -                     | 10.0244               |               | 1011.001.00M-                                                                                                    |                                                                                                    | ternerer.      | 18    | -        |
|              |                                       |    | and the second second | IN ORD                | -             | abalana car.                                                                                                    |                                                                                                    |                | 10    | -        |
| 4.81         |                                       |    |                       |                       |               |                                                                                                    |                                                                                                    |                | 12    |          |
| ing in       |                                       | P  |                       | in the second         |               | and a second second                                                                                                    |                                                                                                    | SOURCESS.      |       | - Hereit |
|              | ▶1、依次点                                | 击进 | 1: ·<br>入用户1          | 管理界面                  |               |                                                                                                    | 2、点击                                                                                                    | 某账号右           | 侧的    | 编辑       |
| ARE:         |                                       |    |                       |                       |               |                                                                                                    |                                                                                                    |                |       |          |
|              |                                       |    |                       |                       |               |                                                                                                    |                                                                                                    |                |       |          |
|              |                                       |    |                       |                       |               |                                                                                                    |                                                                                                    |                |       |          |
| ·哈普理系统组织管理/  | (所有公司)<br>有限公司)                       |    |                       | 采购经理(                 | <b>時限公司</b> ) |                                                                                                    | E     E     E     技有限公司     オーク     オーク                                                                                                    | 1)             |       |          |
|              | (1020m)<br>(1020m)                    |    | H                     | 88长(上述 FR             | 2回)<br>2回)    |                                                                                                    | (上) (現公司)                                                                                                    |                |       |          |
| V (0) PT 100 | 1 1 1 1 1 1 1 1 1 1 1 1 1 1 1 1 1 1 1 |    |                       | 1011 (MIN)            | 日本有限の人間       |                                                                                                    | 318 1大#18小学                                                                                                    | 1)             |       |          |

| <sup>6</sup> <sup>1</sup> <sup>2</sup> <sup>6</sup> <sup>2</sup> <sup>2</sup> <sup>4</sup> <sup>3</sup> <sup>2</sup> <sup>3</sup> <sup>3</sup> <sup>3</sup> <sup>3</sup> <sup>3</sup> <sup>3</sup> <sup>3</sup> <sup>3</sup> <sup>3</sup> <sup>3</sup> <sup>3</sup> <sup>3</sup> <sup>3</sup> | 代管船"界面                                                                                                    |                                                                                                    |                                                                                              |    |      |
|----------------------------------------------------------------------------------------------------|----------------------------------------------------------------------------------------------------|----------------------------------------------------------------------------------------------------|----------------------------------------------------------------------------------------------|----|------|
| 的组合将提示 <b>所有组织</b>                                                                                                    |                                                                                                    |                                                                                                    |                                                                                              |    |      |
| Manghali<br>0<br>0<br>0<br>0<br>0<br>0<br>0<br>0<br>0<br>0<br>0<br>0<br>0                                                                                                    | 第8時         4.可勾选用户自管           5.56%         3.56%           5.56%         3.56%           5.56%         3.56%           5.56%         3.56%           5.56%         5.56%           5.56%         5.56%           5.56%         5.56%           5.56%         5.56%           5.56%         5.56%           5.56%         5.56%           5.56%         5.56%           5.56%         5.56%           5.56%         5.56%           5.56%         5.56%           5.56%         5.56%           5.56%         5.56%           5.56%         5.56%           5.56%         5.56%           5.56%         5.56%           5.56%         5.56%           5.56%         5.56%           5.56%         5.56%           5.56%         5.56%           5.56%         5.56%           5.56%         5.56%           5.56%         5.56%           5.56%         5.56%           5.56%         5.56%           5.56%         5.56%           5.56%         5.56%           5.56% | 파양奇           第87奇           第87章           第87章           第87章           第87章           第87章           第87章           第87章           第87章           第87章           第87章           第87章           第87章           第87章 | 陶注之()<br>  124005/4数3580<br>  互用し場<br>  互用の目<br>  互用の目<br>  ご用の句<br>  CCS pros 詳板配<br>  沿南1号 |    |      |
| 和兄分相<br>□ 公司重招<br>□ 雇门和员相                                                                                                    | □ 公司社福組<br>□ 外贸融局组                                                                                                    | [                                                                                                    | 内贸船费组合有船员组                                                                                   | 点击 | "提交" |

□ 商务经理 は按有限公司)

 □ 商务经理
 は有限公司)

 □ 指导员(.
 市限公司)

 三副(.
 公司)

 這些主旨
 可限公司)

 子言理
 可限公司)

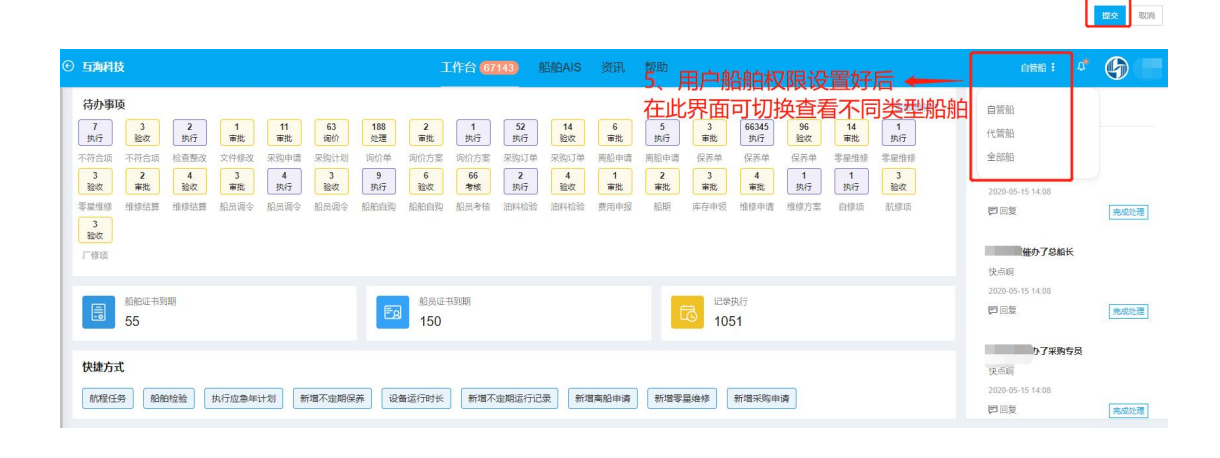